# Gebruik de leesmodus

Met de leesmodus kunt u uw schermleeservaring op Android personaliseren. U kunt het contrast, de kleur en de lettergrootte van tekst aanpassen zonder de inhoud te wijzigen. U kunt ook de voorleesfunctie gebruiken om de inhoud voor u te laten voorlezen.

## Download en schakel de leesmodus in

Om de leesmodus te gebruiken, moet uw apparaat Android 9 en hoger hebben. De leesmodus is momenteel alleen beschikbaar op Android-telefoons.

- 1. Open de Google Play Store-app op uw Android-apparaat 🦻.
- 2. Zoek bovenaan naar 'Leesmodus'.
- 3. Selecteer de app Leesmodus.
- 4. Tik op Installeren .
- 5. Open de Leesmodus-app
- 6. Volg de instructies in de zelfstudie. U wordt doorgestuurd naar het menu Toegankelijkheidsinstellingen.
- 7. Tik op Leesmodus .
- 8. Schakel de snelkoppeling naar de leesmodus in . Er wordt een prompt weergegeven.
- 9. Tik op Toestaan om machtigingen voor de leesmodus toe te staan.

Tip: U kunt ook andere snelkoppelingen instellen om de leesmodus in te schakelen:

- 1. Tik op uw Android-apparaat op Instellingen .
- 2. Tik op Toegankelijkheid > Leesmodus > Snelkoppeling leesmodus .
  - Snelkoppelingen voor leesmodus inschakelen met:
    - Volumetoetsen: tik op Volumetoetsen vasthouden .
    - Gebaar: Tik op Meer opties > Tik op Knop of gebaar gebruiken > Tik op Gebaar.

### Gebruik de leesmodus op uw Android-apparaat

U kunt de leesmodus gebruiken op websites of apps met lange artikelen. Tik op de zwevende knop (of op een andere manier die je hebt ingesteld om de leesmodus te activeren) om de leesmodus te openen. Tijdens het lezen kunt u:

- Wijzig de lay-out dynamisch.
- Tik op de afspeelknop om de inhoud voor te laten lezen.

De leesmodus ondersteunt momenteel geen pdf-bestanden, e-mails, chatberichten en feeds van sociale media.

### Wijzig de instellingen van de leesmodus

In de instellingen van de leesmodus kunt u het volgende wijzigen:

- Kleur thema
- Lettertypegrootte

- Lettertype
- Vetgedrukt
- Regelruimte
- Lezende stem
- Lees snelheid
- 1. Open de leesmodus op elke website met lange tekst.
- 2. Tik linksonder op Instellingen 🕸.
- 3. Veranderen:
  - Visuele instellingen: Tik op Weergave .
  - Leessnelheid en stemlezen: tik op Audio .

### Problemen met leesmodus oplossen

Probeer de volgende stappen om uw probleem op te lossen voordat u begint met het oplossen van problemen:

- Installeer de nieuwste versie van de leesmodus.
- Op basis van uw Android Play Store-instellingen wordt de leesmodus automatisch bijgewerkt, maar u kunt altijd handmatig controleren op updates op Google Play.

#### De leesmodus leest inhoud niet hardop voor

Als de leesmodus inhoud niet hardop voorleest:

- Zorg ervoor dat de nieuwste Speech Services van Google op uw apparaat is geïnstalleerd.
- Via Google Play kunt u de nieuwste Speech Services van Google updaten of installeren .

#### Gebruik Voice Access en Switch Access met leesmodus

Als je Spraaktoegang en Toegang via schakelaar hebt ingeschakeld vóór de leesmodus, moet je ze uit- en weer inschakelen om ervoor te zorgen dat Spraaktoegang en Toegang via schakelaar altijd bovenaan blijven staan en goed werken met de leesmodus.